# TRACE<sup>™</sup> 700 Family Installation Guide

TRACE 700 StandaloneTRACE 700 NetworkSystem Analyzer™ StandaloneSystem Analyzer Network

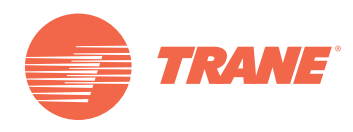

# **TRACE Standalone Install**

### Step 1: Welcome Screen

| TRACE 700 - InstallShield Wizard |                                                                                            |  |
|----------------------------------|--------------------------------------------------------------------------------------------|--|
|                                  | Welcome to the InstallShield Wizard for TRACE<br>700                                       |  |
|                                  | The InstallShield Wizard will install TRACE 700 on your computer. To continue, click Next. |  |
| < Back Next > Cancel             |                                                                                            |  |

### Step 2: Enter Serial Number

| TRACE 700 - InstallShield Wizard                                                                                                    | ×   |
|----------------------------------------------------------------------------------------------------|-----|
| Edit Data<br>Enter requested data.                                                                                                    | 2   |
| To continue, please enter the serial number found on the CD jewel case.<br>(Number is case sensitive, and dashes are required)<br>WARNING: Windows NT, 2000 or XP Pro. users MUST be logged on as administrator to t<br>machine. | his |
| SERIAL #:                                                                                                    |     |
|                                                                                                    |     |
|                                                                                                    |     |
| InstallShield <u>Rext Can</u>                                                                                                    | cel |

Enter the proper serial number, then select Next. *Note: The serial number is 16 alphanumeric characters in length and is located on the back of the TRACE Family CD case.* 

### Step 3: Accept the License Agreement

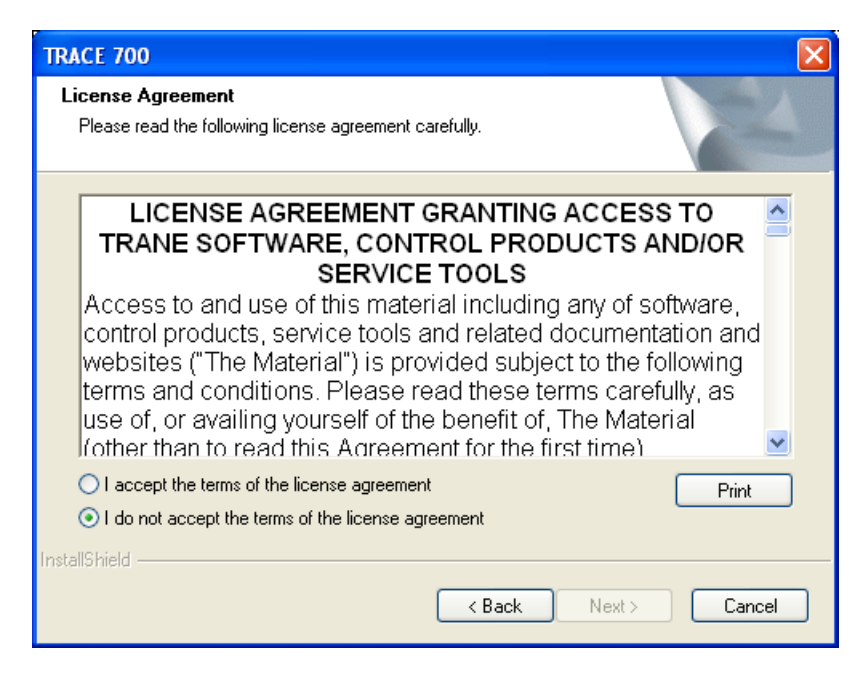

You must accept the terms of the agreement before proceeding.

Step 4: Enter Company Information

| TRACE 700                          | ×                                                               |
|------------------------------------|-----------------------------------------------------------------|
| Customer information               |                                                                 |
| Please enter your name,<br>number. | the name of the company for which you work and your customer ID |
| User Name:                         |                                                                 |
| Company Name:                      |                                                                 |
| Customer ID Number:                |                                                                 |
| InstallShield                      |                                                                 |
|                                    | < Back Next > Cancel                                            |

Enter the company information. This information can be changed later through TRACE using the customized settings.

Step 5: Set the Install Location for the Program Files

| TRACE 700             | )                                                            |        |        |
|-----------------------|--------------------------------------------------------------|--------|--------|
| Choose D<br>Select fo | Vestination Location<br>Ider where setup will install files. |        | N.     |
|                       | Install TRACE 700 to:<br>C:\Program Files\Trane\TRACE 700    |        | Change |
| InstallShield –       | [                                                            | < Back | Cancel |

This destination will be the location of the TRACE program files. The database files (lib7.db and psi7.db) will be located at "C:\Documents and Settings\All Users\Documents\Trane\TRACE 700\" on Windows XP and "C:\Users\Public\Documents\TRACE 700\" on Windows Vista.

### Step 6: Ready to Install

| TRACE 700                                                                                     |                      |
|-----------------------------------------------------------------------------------------------|----------------------|
| <b>Ready to Install the Program</b><br>The wizard is ready to begin installation.             |                      |
| Click Install to begin the installation.                                                      |                      |
| If you want to review or change any of your installation settings, click Back.<br>the wizard. | Click Cancel to exit |
| InstallShield Kack Install                                                                    | Cancel               |

After this step the install will copy the files to the appropriate locations.

### **Step 7: Post Install Options**

| TRACE 700                                                       |        |
|-----------------------------------------------------------------|--------|
| Setup Type<br>Select the setup type that best suits your needs. |        |
| Select from the options below.                                  |        |
| Import ASHRAE 90.1 Equipment                                    |        |
| Modify Program Settings                                         |        |
| Visit C.D.S. on the Web                                         |        |
| ☑ View Readme File                                              |        |
|                                                                 |        |
|                                                                 |        |
|                                                                 |        |
|                                                                 |        |
| InstallShield                                                   | Cancel |

You now have the option to import the ASHRAE 90.1 equipment library, modify TRACE program settings, visit www.tranecds.com and view the Readme text file associated with this release.

Step 8: Install Complete

| TRACE 700 |                                                                                                    |
|-----------|----------------------------------------------------------------------------------------------------|
|           | InstallShield Wizard Complete<br>The InstallShield Wizard has successfully installed TRACE<br>700. Click Finish to exit the wizard. |
|           | K Back Finish Cancel                                                                                                    |

Installation is now complete. You can start TRACE through the shortcut on the desktop or from the C.D.S. Applications folder from the Windows Start menu.

### **TRACE Network Installation**

Step 1: Overview

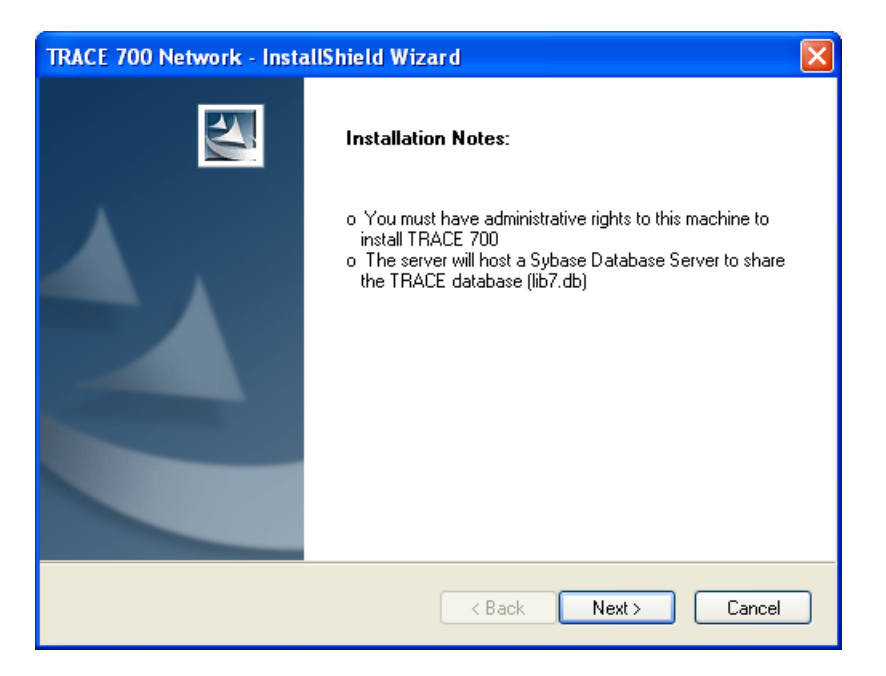

Before continuing, ensure the following requirements are met:

- You are logged on with administrative privileges.
- A network shared folder has been created that can be accessed by all client machines for installation and receiving future updates.
- For existing installs, ensure the existing Sybase SQL database server is running to allow for a proper database upgrade. If this is not done, the custom library members will not be added into the new library.

### Step 2: Enter Serial Number

| TRACE 700 Network - InstallShield Wizard                                                          |
|---------------------------------------------------------------------------------------------------|
| Serial Number<br>Please enter your serial number as it appears on the CD jewel case.              |
| Note: Serial number is case sensitive, and dashes are required                                    |
| WARNING: Windows NT, 2000 or XP Pro. users MUST be logged on as administrator to this<br>machine. |
| SERIAL #:                                                                                         |
|                                                                                                   |
|                                                                                                   |
|                                                                                                   |
| InstallShield                                                                                     |
| <pre></pre>                                                                                       |

You must enter the proper serial number allowing for a Network Administrator version to be installed, then select Next. Note: the serial number is 18 alphanumeric characters and is located on the back of the TRACE Family case.

### Step 3: Accept the License Agreement

| TRACE 700 Network License                                                                                                    |
|----------------------------------------------------------------------------------------------------|
| License Agreement Please read the following license agreement carefully and accept to continue.                                                                                                    |
| LICENSE AGREEMENT GRANTING ACCESS TO<br>TRANE SOFTWARE, CONTROL PRODUCTS AND/OR<br>SERVICE TOOLS<br>Access to and use of this material including any of software,<br>control products, service tools and related documentation and<br>websites ("The Material") is provided subject to the following<br>terms and conditions. Please read these terms carefully, as<br>use of, or availing yourself of the benefit of, The Material<br>(other than to read this Agreement for the first time) |
| I accept the terms of the license agreement     Print     I do not accept the terms of the license agreement InstallShield                                                                                                    |
| < Back Next > Cancel                                                                                                    |

You must accept the terms of the agreement before you can proceed.

### Step 4: Enter Company Information

| TRACE 700 Netwo     | rk License                                 |             |
|---------------------|--------------------------------------------|-------------|
| Customer informa    | tion                                       |             |
| Please enter your r | name, company name, and customer ID number |             |
| User Name:          |                                            |             |
| Company Name:       |                                            |             |
| Customer ID:        |                                            |             |
| InstallShield       | K Back Ne                                  | xt > Cancel |

This information is required and will appear as the user information for all program users. If a user wants to change their name, they can do so during the client installation or through the customized settings in TRACE.

### Step 5: Set the Install Location for the Program Files

| TRACE 700                    | ) Network License                                                                |                |
|------------------------------|----------------------------------------------------------------------------------|----------------|
| <b>Chose de</b><br>Select th | <b>stination folder</b><br>ie folder where setup will install the program files. |                |
|                              | Install TRACE 700 Network files to:<br>C:\Program Files\Trane\TRACE 700 Network  | <u>C</u> hange |
| InstallShield –              | < <u>B</u> ack Next :                                                            | Cancel         |

This destination will be the location of the database server files and necessary TRACE files used to operate the database server. The database files (lib7.db and psi7.db) will be located at "C:\Documents and Settings\All Users\Documents\Trane\TRACE 700\" on Windows XP and "C:\Users\Public\Documents\TRACE 700\" on Windows Vista.

Step 6: Set the Computer Name of the Server Machine

| TRACE 700 Network License                                 |            |
|-----------------------------------------------------------|------------|
| <b>Computer Name</b><br>Please specify the computer name. |            |
| Please verify this machines computer name or IP address:  |            |
|                                                           |            |
|                                                           |            |
| InstallShield                                             | t > Cancel |

Verify the current computer's name (or IP address) for installation. This name will be used by the client machines to access the shared databases.

Step 7: Specify the Net Client Install File Location

| TRACE 700                      | ) Network License                                                                   |               |        |
|--------------------------------|-------------------------------------------------------------------------------------|---------------|--------|
| Net Clien<br>Select a<br>TRACE | <b>t Install Location</b><br>location to place the<br>700 Net Client Install files. |               |        |
|                                | Install TRACE 700 Network to:<br>\\laxhnd5\ttemp\TraceNetClient                     |               | Change |
| InstallShield -                |                                                                                     | < Back Next > | Cancel |

The user must specify the location to place the net client installation files. Users will need to be able to access this folder to install the net client, and future update install files will be distributed to this directory. This location must be accessible from all client computers for clients to properly operate. You may also use a mapped drive if all users have the same drive mapping on their computers.

### Step 8: Ready to Install

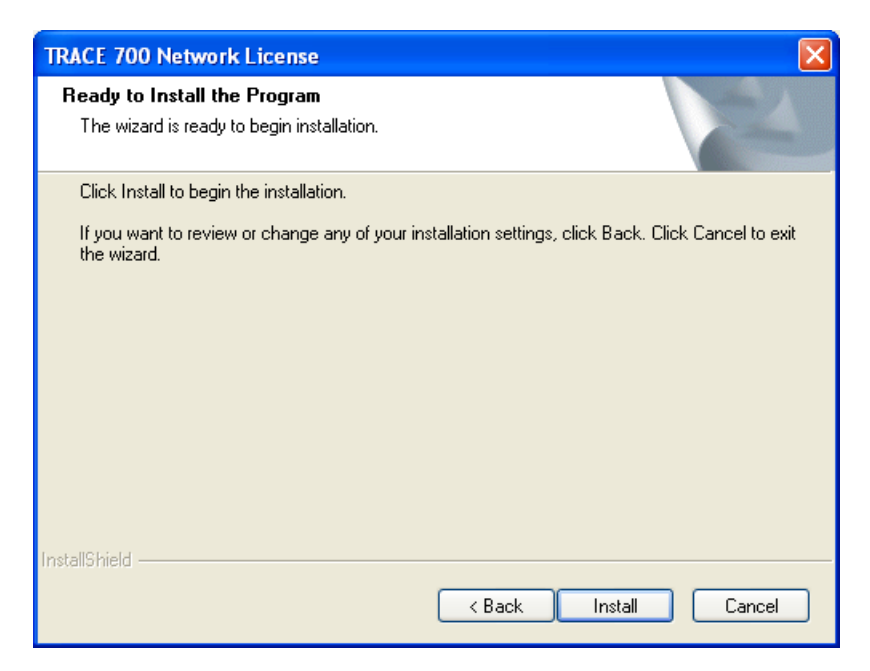

After this step the install will copy the files to the appropriate locations and start the database services.

### Step 9: Post Install Options

| TRACE 700 Network License                                       |                 |
|-----------------------------------------------------------------|-----------------|
| Setup Type<br>Select the setup type that best suits your needs. | NZA.            |
| Select from the options below.                                  |                 |
| ☑ Import ASHRAE 90.1 Equipment                                  |                 |
| Visit C.D.S. on the Web                                         |                 |
| ☑ View Readme File                                              |                 |
|                                                                 |                 |
|                                                                 |                 |
|                                                                 |                 |
|                                                                 |                 |
|                                                                 |                 |
| Installanield Kac                                               | k Next > Cancel |

You now have the option to import the ASHRAE 90.1 equipment library that will then be available to all net clients. You can also open www.tranecds.com and the Readme text file associated with this release.

### Step 10: Finish Dialog

| TRACE 700 Network License |                                                                                                    |  |
|---------------------------|----------------------------------------------------------------------------------------------------|--|
|                           | InstallShield Wizard Complete<br>The InstallShield Wizard has successfully installed TRACE 700<br>Network. Click Finish to exit the wizard. |  |
|                           | < Back Finish Cancel                                                                                                    |  |

The install is now complete. The dialog below displays to tell users where to run the seup.exe from for net client installs. The Sybase SQL server should now be running; this now runs as a service so you are not required to have the system logged in for the server to be running.

| TRACE 7 | '00 Network - InstallShield Wizard 🛛 🛛 🔀                                                                  |  |
|---------|----------------------------------------------------------------------------------------------------|--|
| (į)     | To install the net client files on a user's PC, run the setup.exe from:<br>\\laxhnd5\ttemp\TraceNetClient |  |
|         | OK                                                                                                    |  |

# **TRACE 700 Net Client Install**

| 😂 \\laxhnd5\ttemp\Trace      | tClient                     |                                                |
|------------------------------|-----------------------------|------------------------------------------------|
| File Edit View Favorites     | ools Help                   |                                                |
| 🕒 Back 🝷 🕥 🕤 🏂               | 🔎 Search 🎼 Folders 🛛 🗰 🕈 🍼  |                                                |
| Address 🛅 į\laxhnd5\ttemp\Tr | NetClient                   | 💌 🄁 Go                                         |
|                              | 🛆 Name 🔺                    | Size Type Date Modified                        |
| File and Folder Tasks        | Setup.dll 16                | I KB Application Extension 05/17/2006 10:21 AM |
| All Make a pew folder        | data1.cab 1,07              | 7 KB WinZip File 11/18/2008 3:10 PM            |
|                              | 🖬 🖬 data1.hdr 14            | ¥ KB HDR File 11/18/2008 3:10 PM               |
| Publish this folder to       | 📃 🤤 data2.cab 201,65        | L KB WinZip File 11/18/2008 3:11 PM            |
| die web                      | 🚽 🚰 dotnetfx.exe 22,96      | 0 KB Application 05/16/2006 10:54 AM           |
|                              | 📃 💁 ISSetup.dll 🛛 🔰 48      | LKB Application Extension 04/05/2007 1:36 PM   |
| Other Places                 | 🖬 🖬 layout.bin              | LKB BIN File 11/18/2008 3:11 PM                |
| ~                            | Setup.exe 44                | 5 KB Application 04/05/2007 1:39 PM            |
| 🛃 😥 ttemp                    | 🤒 🤒 setup.ini               | LKB Configuration Settings 11/18/2008 3:10 PM  |
| 🕒 My Documents               | 🖬 setup.inx 25              | 3 KB INX File 11/18/2008 3:10 PM               |
| 😡 My Computer                | 🔁 🣴 TRACEnetclient.ini      | LKB Configuration Settings 11/21/2008 1:31 PM  |
| My Network Places            | 🚽 🐺 🚽 vcredist_x86.exe 2,66 | 0 KB Application 04/01/2008 8:46 AM            |
| 3.1, 10010111000             |                             |                                                |
|                              | ✓                           |                                                |
| 12 objects                   |                             | 224 MB 🍕 Local intranet 🛒                      |

The client will need to navigate (on their PC) to the net client install folder specified during Step 7 of the Network Administrator install. To install the TRACE client, run the setup.exe and follow the on-screen steps.

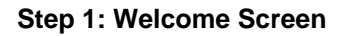

| TRACE 700 - InstallShield | Wizard                                                                                                    | × |
|---------------------------|----------------------------------------------------------------------------------------------------|---|
|                           | Welcome to the InstallShield Wizard for TRACE<br>700<br>The InstallShield Wizard will install TRACE 700 on your<br>computer. To continue, click Next. |   |
|                           | < Back Next > Cancel                                                                                                    |   |

### Step 2: Accept License Agreement

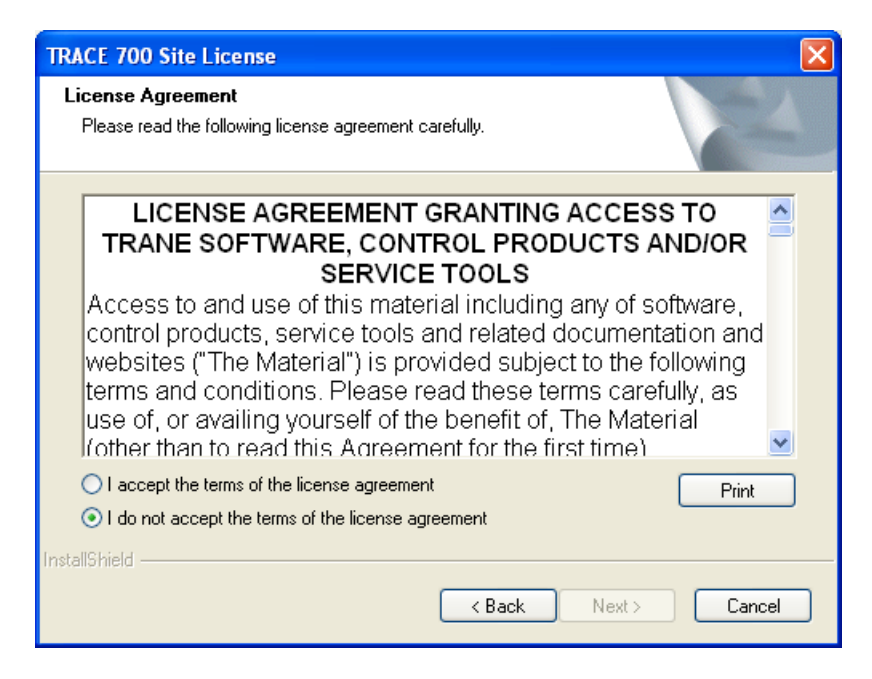

You must accept the terms of the agreement before you can proceed.

Step 3: Enter Customer Information

| TRACE 700 Site Licens              | e                                                               | × |
|------------------------------------|-----------------------------------------------------------------|---|
| Customer information               |                                                                 |   |
| Please enter your name,<br>number. | the name of the company for which you work and your customer ID |   |
| User Name:                         |                                                                 |   |
| Company Name:                      |                                                                 |   |
| InstallShield                      | <pre></pre>                                                     |   |

Enter the company information. This information can be changed later using the customized settings in TRACE.

Step 4: Verify the Network Administrator Computer Name

| TRACE 700 Site License                                                                            |            |
|---------------------------------------------------------------------------------------------------|------------|
| Edit Data<br>Enter requested data.                                                                | K          |
| To continue, please verify the Network Admininstrator PC's name (PC administrative in<br>run on). | nstall was |
| Server WSLAMEY-XFVM                                                                               |            |
|                                                                                                   |            |
|                                                                                                   |            |
| Instalibrield Kext >                                                                              | Cancel     |

Verify the machine name of the TRACE Network Administrator computer that is hosting the database files.

Step 5: Set the Local Install Folder

| TRACE 700             | ) Site License                                               | $\mathbf{X}$ |
|-----------------------|--------------------------------------------------------------|--------------|
| Choose D<br>Select fo | Destination Location<br>Ider where setup will install files. |              |
|                       | Install TRACE 700 to:<br>C:\Program Files\Trane\TRACE 700    | Change       |
| InstallShield –       | < Back Next                                                  | t> Cancel    |

Verify the location of the TRACE program files.

### Step 6: Ready to Install

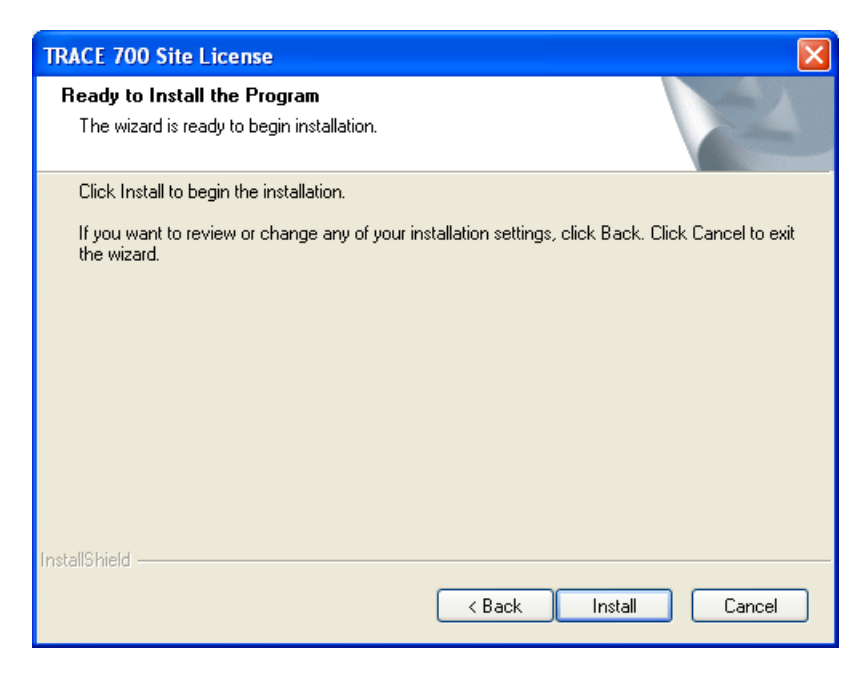

After this step the install will copy the files to the appropriate locations.

### **Step 7: Post Install Options**

| TRACE 700 Site License                                          |        |
|-----------------------------------------------------------------|--------|
| Setup Type<br>Select the setup type that best suits your needs. |        |
| Select from the options below.                                  |        |
| 🔲 Modify Program Settings                                       |        |
| Visit C.D.S. on the Web                                         |        |
| ☑ View Readme File                                              |        |
|                                                                 |        |
|                                                                 |        |
|                                                                 |        |
|                                                                 |        |
| InstallChield                                                   |        |
| Back Next >                                                     | Cancel |

You can now modify TRACE program settings, visit www.tranecds.com and view the Readme text file associated with this release.

### Step 8: Install Complete

| TRACE 700 Site License |                                                                                                    |
|------------------------|----------------------------------------------------------------------------------------------------|
|                        | InstallShield Wizard Complete<br>The InstallShield Wizard has successfully installed TRACE<br>700. Click Finish to exit the wizard. |
|                        | < Back Finish Cancel                                                                                                    |

Installation is now complete. You can now start TRACE through the shortcut on the desktop or from the C.D.S. Applications folder from the Windows Start menu.

# System Analyzer Standalone Install

### Step 1: Welcome Screen

| System Analyzer - InstallShield Wizard |                                                                                                  |  |
|----------------------------------------|--------------------------------------------------------------------------------------------------|--|
|                                        | Welcome to the InstallShield Wizard for System<br>Analyzer                                       |  |
|                                        | The InstallShield Wizard will install System Analyzer on your computer. To continue, click Next. |  |
| < Back Next > Cancel                   |                                                                                                  |  |

Step 2: Enter Serial Number

| System Analyz                                                                                                    | er - InstallShield Wizard |                    |  |
|----------------------------------------------------------------------------------------------------|---------------------------|--------------------|--|
| Edit Data<br>Enter request                                                                                                    | ed data.                  |                    |  |
| To continue, please enter the serial number found on the CD jewel case.<br>(Number is case sensitive, and dashes are required)<br>WARNING: Windows NT, 2000 or XP Pro. users MUST be logged on as administrator to this<br>machine. |                           |                    |  |
| SERIAL #:                                                                                                    |                           |                    |  |
| InstallShield ———                                                                                                    |                           | Back Next > Cancel |  |

Enter the proper serial number, then select Next. Note: The serial number is 16 characters in length and is located on the back of the TRACE Family CD case.

### Step 3: Accept the License Agreement

| System Analyzer                                                                                                    |                                                         |
|----------------------------------------------------------------------------------------------------|---------------------------------------------------------|
| License Agreement<br>Please read the following license agreement carefully.                                                                                                    | XX                                                      |
| LICENSE AGREEMENT GRANTING ACCESS<br>TRANE SOFTWARE, CONTROL PRODUCTS AN<br>SERVICE TOOLS<br>Access to and use of this material including any of soft<br>control products, service tools and related documentati<br>websites ("The Material") is provided subject to the follo<br>terms and conditions. Please read these terms careful<br>use of, or availing yourself of the benefit of, The Materia<br>(other than to read this Agreement for the first time) | TO<br>D/OR<br>ware,<br>ion and<br>owing<br>ly, as<br>al |
| I do not accept the terms of the license agreement<br>InstallShield                                                                                                    |                                                         |
| < Back Next >                                                                                                    | Cancel                                                  |

You must accept the terms of the agreement before proceeding.

Step 4: Enter Company Information

| System Analyzer                      | $\mathbf{X}$                                                   |
|--------------------------------------|----------------------------------------------------------------|
| Customer information                 |                                                                |
| Please enter your name, I<br>number. | he name of the company for which you work and your customer ID |
| User Name:                           |                                                                |
| Company Name:                        |                                                                |
| Customer ID Number:                  |                                                                |
| InstallShield                        | <pre>&lt; Back Next &gt; Cancel</pre>                          |
|                                      |                                                                |

Enter the company information.

Step 5: Set the Install Location for the Program Files

| System An             | alyzer 🛛 🔀                                                                 |
|-----------------------|----------------------------------------------------------------------------|
| Choose D<br>Select fo | Destination Location<br>Ider where setup will install files.               |
|                       | Install System Analyzer to:<br>C:\Program Files\Trane\System Analyzerhange |
| InstallShield -       | < <u>B</u> ack <u>N</u> ext > Cancel                                       |

This destination will be the location of the System Analyzer program files. The database files (salib7.db and sapsi7.db) will be located at "C:\Documents and Settings\All Users\Documents\Trane\TRACE 700\" on Windows XP and "C:\Users\Public\Documents\TRACE 700\" on Windows Vista.

| Step 6: | Ready | to Install |
|---------|-------|------------|
|---------|-------|------------|

| System Analyzer                                                                               |                      |
|-----------------------------------------------------------------------------------------------|----------------------|
| Ready to Install the Program<br>The wizard is ready to begin installation.                    |                      |
| Click Install to begin the installation.                                                      |                      |
| If you want to review or change any of your installation settings, click Back.<br>the wizard. | Click Cancel to exit |
|                                                                                               |                      |
| InstallShield                                                                                 |                      |
| K Back Install                                                                                | Cancel               |

After this step the install will copy the files to the appropriate locations.

### Step 7: Post Install Options

| System Analyzer                                                                                                    |        |
|----------------------------------------------------------------------------------------------------|--------|
| Setup Type<br>Select the setup type that best suits your needs.                                                                                                    |        |
| Select from the options below.                                                                                                    |        |
| Visit C.D.S. on the Web                                                                                                    |        |
| ☑ View Readme File                                                                                                    |        |
|                                                                                                    |        |
|                                                                                                    |        |
|                                                                                                    |        |
|                                                                                                    |        |
|                                                                                                    |        |
| InstallShield                                                                                                    |        |
| Contract Contract | Cancel |

The users now have the option to visit www.tranecds.com and view the Readme text file associated with this release.

Step 8: Install Complete

| System Analyzer      |                                                                                                    |  |
|----------------------|----------------------------------------------------------------------------------------------------|--|
|                      | InstallShield Wizard Complete<br>The InstallShield Wizard has successfully installed System<br>Analyzer. Click Finish to exit the wizard. |  |
| K Back Finish Cancel |                                                                                                    |  |

Installation is now complete. You can now start TRACE through the shortcut on the desktop or from the C.D.S. Applications folder from the Windows Start menu.

## System Analyzer Network Install

Step 1: Overview

| System Analyzer Network - InstallShield Wizard                                                                                                    |                     |  |
|----------------------------------------------------------------------------------------------------|---------------------|--|
|                                                                                                    | Installation Notes: |  |
| <ul> <li>You must have administrative rights to this machine to<br/>install System Analyzer</li> <li>The server will host a Sybase Database Server to share<br/>the System Analyzer database (salib7.db)</li> </ul> |                     |  |
| < Back Next > Cancel                                                                                                    |                     |  |

Before continuing, ensure the following requirements are met:

- You are logged on with administrative privileges.
- A network shared folder has been created that can be accessed by all client machines for installation and receiving future updates.
- For existing installs, ensure the existing Sybase SQL database server is running to allow for a proper database upgrade. If this is not done, the custom library members will not be added into the new library.

### Step 2: Enter Serial Number

| System Analyzer Network - InstallShield Wizard                                                    |  |  |
|---------------------------------------------------------------------------------------------------|--|--|
| Serial Number<br>Please enter your serial number as it appears on the CD jewel case.              |  |  |
| Note: Serial number is case sensitive, and dashes are required                                    |  |  |
| WARNING: Windows NT, 2000 or XP Pro. users MUST be logged on as administrator to this<br>machine. |  |  |
| SERIAL #:                                                                                         |  |  |
|                                                                                                   |  |  |
|                                                                                                   |  |  |
|                                                                                                   |  |  |
| InstallShield                                                                                     |  |  |
| < Back Next > Cancel                                                                              |  |  |

Enter the proper serial number allowing for a Network Administrator version to be installed, then select Next. *Note: The serial number is 18 alphanumeric characters and is located on the back of the TRACE Family case.* 

### Step 3: Accept the License Agreement

| System Analyzer Network License                                                                                                    |
|----------------------------------------------------------------------------------------------------|
| License Agreement Please read the following license agreement carefully and accept to continue.                                                                                                    |
| LICENSE AGREEMENT GRANTING ACCESS TO<br>TRANE SOFTWARE, CONTROL PRODUCTS AND/OR<br>SERVICE TOOLS<br>Access to and use of this material including any of software,<br>control products, service tools and related documentation and<br>websites ("The Material") is provided subject to the following<br>terms and conditions. Please read these terms carefully, as<br>use of, or availing yourself of the benefit of, The Material<br>(other than to read this Agreement for the first time) |
| O I do not accept the terms of the license agreement                                                                                                    |
| < <u>B</u> ack <u>N</u> ext > Cancel                                                                                                    |

You must accept the terms of the agreement before you can proceed.

**Step 4: Enter Company Information** 

| System Analyzer I   | Network License                            | X           |
|---------------------|--------------------------------------------|-------------|
| Customer informa    | tion                                       |             |
| Please enter your i | name, company name, and customer ID number |             |
| User Name:          |                                            |             |
| Company Name:       |                                            |             |
| Customer ID:        |                                            |             |
| InstallShield       | <pre></pre>                                | xt > Cancel |

This information is required and will appear as the user information for all program users.

Step 5: Set the Install Location for the Program Files

| System Analyzer Network License                                                             |        |
|---------------------------------------------------------------------------------------------|--------|
| Chose destination folder<br>Select the folder where setup will install the program files.   |        |
| Install System Analyzer Network files to:<br>C:\Program Files\Trane\System Analyzer Network | Change |
| InstallShield                                                                               | Cancel |

This destination will be the location of the database server files and necessary System Analyzer files used to operate the database server. The database files (salib7.db and sapsi7.db) will be located at "C:\Documents and Settings\All Users\Documents\Trane\System Analyzer\" on Windows XP and "C:\Users\Public\Documents\System Analyzer\" on Windows Vista.

Step 6: Set the Computer Name of the Server Machine

| System Analyzer Network License                           |          |
|-----------------------------------------------------------|----------|
| <b>Computer Name</b><br>Please specify the computer name. | No.      |
| Please verify this machines computer name or IP address:  |          |
|                                                           |          |
| InstallShield                                             |          |
| K Back Next                                               | > Cancel |

Verify the current computer's name (or IP address) for installation. This name will be used by the client machines to access the shared databases.

Step 7: Specify the Net Client Install File Location

| System An                                | alyzer Network License                                                            |             |        |
|------------------------------------------|-----------------------------------------------------------------------------------|-------------|--------|
| <b>Net Clien</b><br>Select a<br>System A | t Install Location<br>location to place the<br>analyzer Net Client Install files. |             | No.    |
|                                          | Install System Analyzer Network to:<br>\\laxhnd5\ttemp\sanetwork                  |             | Change |
|                                          |                                                                                   |             |        |
| InstallShield –                          |                                                                                   | <pre></pre> | Cancel |

The user must specify the location to place the net client installation files. Users will need to be able to access this folder to install the net client, and future update install files will be distributed to this directory. This location must be accessible from all client computers for clients to properly operate. You may also use a mapped drive if all users have the same drive mapping on their computers.

### Step 8: Ready to Install

| System Analyzer Network License                                                                                 |
|----------------------------------------------------------------------------------------------------|
| Ready to Install the Program The wizard is ready to begin installation.                                         |
| Click Install to begin the installation.                                                                        |
| If you want to review or change any of your installation settings, click Back. Click Cancel to exit the wizard. |
| InstallShield Kancel                                                                                            |

After this step the install will copy the files to the appropriate locations and start the database services.

### Step 9: Post Install Options

| System Analyzer                                                 | ×      |
|-----------------------------------------------------------------|--------|
| Setup Type<br>Select the setup type that best suits your needs. |        |
| Select from the options below.                                  |        |
| Visit C.D.S. on the Web                                         |        |
| ☑ View Readme File                                              |        |
|                                                                 |        |
|                                                                 |        |
|                                                                 |        |
|                                                                 |        |
|                                                                 |        |
| InstallShield                                                   |        |
| K Back Next >                                                   | Cancel |

You can now open www.tranecds.com and the Readme text file associated with this release.

### Step 10: Finish Dialog

| System Analyzer Network License |                                                                                                    |  |
|---------------------------------|----------------------------------------------------------------------------------------------------|--|
|                                 | InstallShield Wizard Complete<br>The InstallShield Wizard has successfully installed System<br>Analyzer Network. Click Finish to exit the wizard. |  |
|                                 | < Back Finish Cancel                                                                                                    |  |

The install is now complete. The dialog below displays to tell users where to run the seup.exe from for net client installs. The Sybase SQL server should now be running; this now runs as a service so you are not required to have the system logged in for the server to be running.

| System Analyzer Network - InstallShield Wizard 🛛 🛛 🔀 |                                                                                                    |  |  |
|------------------------------------------------------|----------------------------------------------------------------------------------------------------|--|--|
| (į)                                                  | To install the net client files on a user's PC, run the setup.exe from:<br>\\laxhnd5\ttemp\sanetwork |  |  |
|                                                      | ОК                                                                                                   |  |  |

# System Analyzer Net Client Install

| 🗁 \\laxhnd5\TTEMP\sanetwork    |                            |            |                        |                     |
|--------------------------------|----------------------------|------------|------------------------|---------------------|
| File Edit View Favorites T     | ools Help                  |            |                        | A.                  |
| 🕝 Back 👻 🌍 👻 🏂                 | 🔎 Search 😥 Folders 🛛 🎹 🗸 🎼 | <b>*</b>   |                        |                     |
| Address 🛅 \\laxhnd5\TTEMP\sane | twork                      |            |                        | 💌 🄁 Go              |
|                                | 🔨 Name 🔺                   | Size       | Туре                   | Date Modified       |
| File and Folder Tasks 🔹        | Setup.dll                  | 161 KB     | Application Extension  | 05/17/2006 10:21 AM |
| All Make a new folder          | 📮 🖾 💭 data1.cab            | 1,076 KB   | WinZip File            | 11/19/2008 11:37 AM |
|                                | 🖬 data1.hdr                | 101 KB     | HDR File               | 11/19/2008 11:37 AM |
| Publish this folder to         | 📃 🔍 data2.cab              | 135,940 KB | WinZip File            | 11/19/2008 11:38 AM |
| CHE WED                        | 🔳 🚰 dotnetfx.exe           | 22,960 KB  | Application            | 05/16/2006 10:54 AM |
|                                | 🔊 ISSetup.dll              | 481 KB     | Application Extension  | 04/05/2007 1:36 PM  |
| Other Places 🙁                 | 🖬 🖬 layout.bin             | 1 KB       | BIN File               | 11/19/2008 11:38 AM |
|                                | SAnetclient.ini            | 1 KB       | Configuration Settings | 11/21/2008 3:01 PM  |
| C TTEMP                        | setup.exe                  | 445 KB     | Application            | 04/05/2007 1:39 PM  |
| 📄 📋 My Documents               | 📑 婱 setup.ini              | 1 KB       | Configuration Settings | 11/19/2008 11:37 AM |
| 😡 My Computer                  | 🖬 setup.inx                | 250 KB     | INX File               | 11/19/2008 11:37 AM |
| My Network Places              | vcredist_x86.exe           | 2,660 KB   | Application            | 04/01/2008 8:46 AM  |
| 12 objects                     |                            |            | 160 MB 🔍               | Local intranet      |

The client will need to navigate (on their PC) to the net client install folder specified during Step 7 of the Network Administrator install. To install the System Analyzer client, run the setup.exe and follow the on-screen steps.

### Step 1: Welcome Screen

| System Analyzer - InstallShield Wizard 🛛 🛛 🔀 |                                                                                                    |  |
|----------------------------------------------|----------------------------------------------------------------------------------------------------|--|
|                                              | Welcome to the InstallShield Wizard for System<br>Analyzer<br>The InstallShield Wizard will install System Analyzer on your<br>computer. To continue, click Next. |  |
| < Back Next > Cancel                         |                                                                                                    |  |

### Step 2: Accept License Agreement

| System Analyzer Site License                                                                                                    | × |
|----------------------------------------------------------------------------------------------------|---|
| License Agreement Please read the following license agreement carefully.                                                                                                    |   |
| LICENSE AGREEMENT GRANTING ACCESS TO<br>TRANE SOFTWARE, CONTROL PRODUCTS AND/OR<br>SERVICE TOOLS<br>Access to and use of this material including any of software,<br>control products, service tools and related documentation and<br>websites ("The Material") is provided subject to the following<br>terms and conditions. Please read these terms carefully, as<br>use of, or availing yourself of the benefit of, The Material<br>(other than to read this Agreement for the first time) |   |
| I accept the terms of the license agreement     InstallShield                                                                                                    |   |
| < <u>₿</u> ack <u>N</u> ext > Cancel                                                                                                    |   |

The user must accept the terms of the agreement before you can proceed.

### Step 3: Enter Customer Information

| System Analyzer Site L               | icense                                                         | $\mathbf{X}$ |
|--------------------------------------|----------------------------------------------------------------|--------------|
| Customer information                 |                                                                |              |
| Please enter your name, I<br>number. | he name of the company for which you work and your customer ID |              |
| User Name:                           |                                                                |              |
| Company Name:                        |                                                                |              |
| InstallShield                        | < Back Next > Cancel                                           |              |

The user must enter the company information.

Step 4: Verify the Network Administrator Computer Name

| System Analyzer Site License                                                         |                      |
|--------------------------------------------------------------------------------------|----------------------|
| Edit Data<br>Enter requested data.                                                   |                      |
| To continue, please verify the Network Admininstrator PC's name (PC adminis run on). | strative install was |
| Server WSLAMEY-XPVM                                                                  |                      |
|                                                                                      |                      |
| InstallShield                                                                        |                      |
| < <u>B</u> ack <u>N</u> ext >                                                        | Cancel               |

Verify the machine name of the System Analyzer Network Administrator computer that is hosting the database files.

Step 5: Set the Local Install Folder

| System An                                                                    | alyzer Site License                                                   | X      |
|------------------------------------------------------------------------------|-----------------------------------------------------------------------|--------|
| Choose Destination Location<br>Select folder where setup will install files. |                                                                       |        |
|                                                                              | Install System Analyzer to:<br>C:\Program Files\Trane\System Analyzer | Change |
| InstallShield -                                                              | < Back Next                                                           | Cancel |

Verify the location of the TRACE program files.

### Step 6: Ready to Install

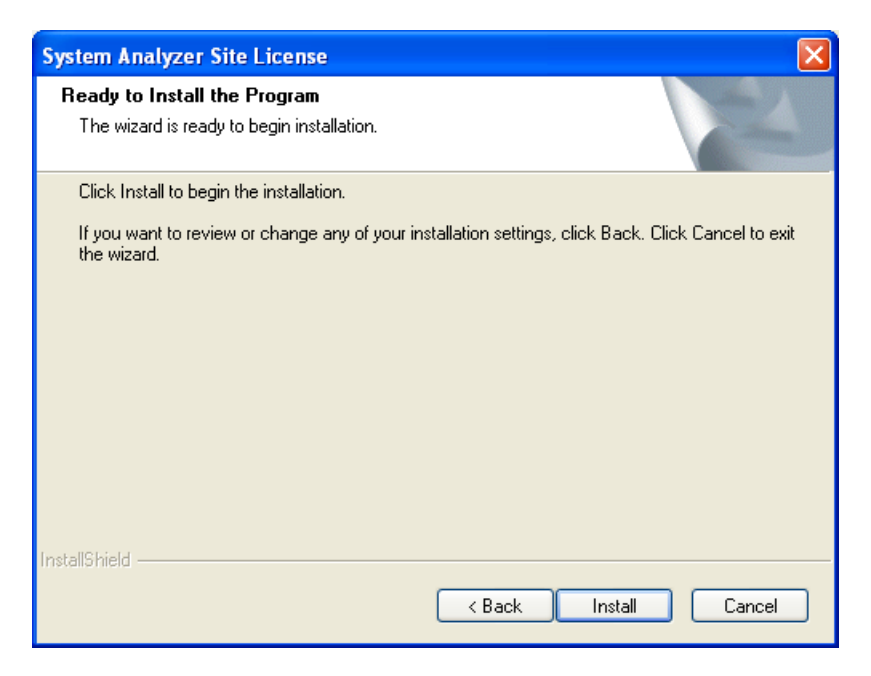

After this step the install will copy the files to the appropriate locations.

### **Step 7: Post Install Options**

| System Analyzer Site License                                    |        |
|-----------------------------------------------------------------|--------|
| Setup Type<br>Select the setup type that best suits your needs. | N-2    |
| Select from the options below.                                  |        |
| Visit C.D.S. on the Web                                         |        |
| ☑ View Readme File                                              |        |
|                                                                 |        |
|                                                                 |        |
|                                                                 |        |
|                                                                 |        |
|                                                                 |        |
| InstallShield                                                   |        |
| < Back Next >                                                   | Cancel |

Users can now visit www.tranecds.com and view the Readme text file associated with this release.

### Step 8: Install Complete

| System Analyzer      |                                                                                                    |  |
|----------------------|----------------------------------------------------------------------------------------------------|--|
|                      | InstallShield Wizard Complete<br>The InstallShield Wizard has successfully installed System<br>Analyzer. Click Finish to exit the wizard. |  |
| K Back Finish Cancel |                                                                                                    |  |

Installation is now complete. You can now start System Analyzer through the shortcut on the desktop or from the C.D.S. Applications folder from the Windows Start menu.